## **Importing & Archiving Images**

## DX-R & scil IPS Software

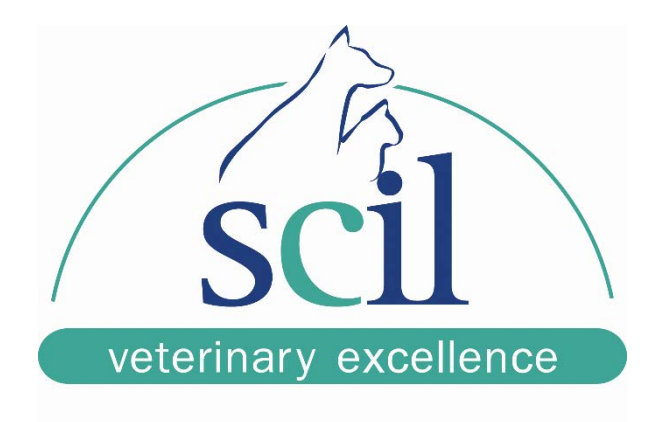

This document is intended for scil animal care company employees and clients. This document is for training purposes only.

## \*\*\*Images may only be imported into the scil viewer or Dragonfly\*\*\*

1. Open the viewer and select the "import" button from the menu on the right, under "Images in/out". You may have to click the double-chevron on the side to open the full menu to find the button.

|            | sup this menu you can choose additional tools and define shortcuts for accessing tools |             |                     |            |                  |           |                 |  |  |  |
|------------|----------------------------------------------------------------------------------------|-------------|---------------------|------------|------------------|-----------|-----------------|--|--|--|
| SIn this m | enu you can choose                                                                     | e additiona | al tools and define | shortcuts  | for accessing to | ols.      |                 |  |  |  |
|            | import images                                                                          | F3          |                     | 🔊 start d  | ictation         |           |                 |  |  |  |
|            | export images                                                                          | F2          |                     | telera     | diology          |           | image selection |  |  |  |
|            | insert from clipboard                                                                  |             |                     | webst      | nare             |           | magnifier/zoom  |  |  |  |
|            | copy to clipboard                                                                      |             |                     | sendir     | ng emails        |           | Unknown<br>1%   |  |  |  |
|            | print                                                                                  | Ctrl +      | P                   | M₂ statist | ical reporting   |           |                 |  |  |  |
|            | patient CD                                                                             |             |                     | create     | сору             |           |                 |  |  |  |
|            | start scanning                                                                         |             |                     | return     | to RIS           |           | images in/out   |  |  |  |
|            | start video                                                                            |             |                     | back t     | 0 PMS            |           | » 🖻 🔗           |  |  |  |
|            | create a report                                                                        |             |                     | CD im      | port             |           | management      |  |  |  |
| B          |                                                                                        |             |                     |            |                  | $\otimes$ | \$              |  |  |  |

2. From the next screen, navigate to the location of the images you would like to import using the drop-down box next to the label "Look In"; select your image and then click "Import Images". (If you have multiple images, hold the Shift or Ctrl key and select all the images you want.)

| e Import image | Padiagraphe                                    |                        |
|----------------|------------------------------------------------|------------------------|
|                |                                                |                        |
| 27554_Yo       | urtee, Andrea_Beardie 1_20130214_0.jpg         |                        |
| File Name:     | 27554_Yourtee, Andrea_Beardie 1_20130214_0.jpg |                        |
| Files of Type: | images and videos                              | <b>•</b>               |
|                |                                                | [Import images] Cancel |

3. Now you will see your image loaded into the viewer. If you want to archive this image in your PACS system, on the toolbar, under "management", select "Archive. Again, you may have to expand the full tool menu by clicking the double chevron.

|     | 205       |                                      |                     |            |                          |      | ( ♥ ♥ 126 ♥   253              |
|-----|-----------|--------------------------------------|---------------------|------------|--------------------------|------|--------------------------------|
| X   |           |                                      |                     |            |                          |      |                                |
|     | ln this m | enu you can choose a                 | dditional tools and | define sho | ortcuts for accessing to | ols. |                                |
|     | managem   | ent                                  |                     |            |                          |      | image selection                |
|     | □ 🗗       | search for archived<br>images        | F9                  |            | mark as seen             |      |                                |
| 1   | - 6+      | add patient                          | F10                 |            | create a finding         |      | magnifier/zoom                 |
| ×., |           | study preview                        | F8                  |            | key words for statistic  |      | Unknown<br>52%                 |
|     | ☑ 🚰       | archive                              |                     |            | reassign/ delete images  |      | a 🐣                            |
|     |           | archive snapshot                     |                     |            | recovery                 |      | - na                           |
|     |           | add images to<br>presentation folder |                     |            | daily visual check       |      | <pre>     images in/out </pre> |
| _   |           | presentation folder                  |                     |            | logoff                   |      | management                     |
| (   | 9         |                                      |                     |            |                          | ×    | \$                             |

4. The system will populate a list of patients is your PACS on the right side of the archiving window. You can either select a patient from that list or if the patient doesn't exist in your system, you can enter it manually on the left by filling out the First and Last Name, ID, and Birth Date. Once you have entered in all the necessary information, the archive button will become active; simply click it an the archiving process will complete.

|                                                                                    | tł                                |                       |                                    |                |              |          |
|------------------------------------------------------------------------------------|-----------------------------------|-----------------------|------------------------------------|----------------|--------------|----------|
|                                                                                    | 0.0                               | ne current image      | <ul> <li> the current s</li> </ul> | series (1) 🗌 v | vith reports |          |
|                                                                                    | 0 a                               | III Selected III ages |                                    | nages (1)      | epons only   |          |
| Please dou                                                                         | ble check pati                    | ient data             |                                    |                |              |          |
| Last name                                                                          | Freeman                           |                       | Last name                          | First name     | PatID        | DOB      |
| Last name                                                                          | Treeman                           |                       | Freeman                            | Gordon         | 852963       | 01/09/   |
| First name                                                                         | Gordon                            |                       |                                    |                |              |          |
| ID                                                                                 | 852963                            |                       |                                    |                |              |          |
|                                                                                    | 002300                            |                       |                                    |                |              |          |
| DOB                                                                                | 01/09/2013                        |                       |                                    |                |              |          |
| Sex                                                                                | ⊖ female⊚ m                       | ale ) other           | j [                                |                |              | From PMS |
| Sex<br>Study data                                                                  | ○ female                          | ale other             | lality HC                          |                |              | From PMS |
| Sex<br>Study data<br>Date:<br>Requesting                                           | ○ female ● m<br>)2/<br>physician  | ale other             | lality HC                          |                |              | From PMS |
| Sex<br>Study data<br>Date:<br>Requesting<br>Bildquelle                             | ) female ) m<br>)2/<br>physician  | ale other             | lality HC                          |                |              | From PMS |
| Sex<br>Study data<br>Date:<br>Requesting<br>Bildquelle<br>Kommentar                | ) female () m<br>)2/<br>physician | ale other             | lality HC                          |                |              | From PMS |
| Sex<br>Study data<br>Date:<br>Requesting<br>Bildquelle<br>Kommentar<br>Description | ) female () m<br>)2/<br>physician | ale other             | lality HC                          |                |              | From PMS |

5. Now, when you search the archive, your new image will be there.

| e Patient administration                                                                                                    |            |              |          |    |     |             |    |           |             |        | <b>x</b> |
|----------------------------------------------------------------------------------------------------|------------|--------------|----------|----|-----|-------------|----|-----------|-------------|--------|----------|
| select modality       CR       DX       HC       US                                                                                                    |            |              |          |    |     |             |    |           |             |        |          |
| Last name, first name     PatID     date of birth     full text search       All     Yesterday     Today     Timeframe     from - to       today's studies |            |              |          |    |     |             |    |           | A           | 1      |          |
|                                                                                                    |            |              |          |    | ſ   |             |    |           | )           |        |          |
| undiagnosed                                                                                                    | diagnosed  | all patients |          |    |     | Table       | F  | Preview 🛌 |             |        |          |
| Last name                                                                                                    | First name | PatID        | DOB      | ľ  |     | Date of stu | dy | Modality  | Description |        |          |
| Freeman                                                                                                    | Goldon     | 052903       | 01/09/20 |    |     | 02/22/20    | 13 | HC        | Abdemen.com |        | hlat n   |
|                                                                                                    |            |              |          |    |     |             |    |           |             |        |          |
| 1 patient(s)                                                                                                    |            |              |          |    | 2 s | studies     |    |           |             |        |          |
|                                                                                                    |            |              | +        | Lo | ad  | selected    |    | Add se    | elected     | Ĵ∎ Clo | se       |